#### **DOKUMENTATION** Flächenarten

Crem Solutions GmbH & Co. KG

Balcke-DÜrr-Allee 1

40882 Ratingen

www.crem-solutions.de

×

# Flächenarten

### Flächenarten ändern

- 1. Markieren Sie eine oder mehrere Flächenaarten.
- Mit Flächenarten ändern öffnen Sie den Dialog Flächenart um die Bearbeitung zu beginnen. Hierzu finden Sie in der Symbolleiste und im Kontextmenü die Funktion ausgewählte Flächenarten ändern.
- 3. In dem Dialog Flächenarten gibt es für jede änderbare Einstellung ein zusätzliches Kontrollfeld ändern, über das Sie die Änderung freischalten müssen. Es werden nur die Einstellungen geändert, bei denen die zugehörigen ändern-Kontrollfelder aktiviert sind. In der nachfolgenden Übersicht über die Spalten des Grids ist benannt, welche Felder in iX-Haus plus änderbar sind.\\Im Grid unterhalb der Eingabefelder werden alle selektierten Flächensarten angezeigt.
- 4. Aktivieren Sie für den zu ändernden Parameter das Feld ändern und stellen Sie den neuen Inhalt ein.
- 5. Die Änderung starten Sie mit der Funktion ausgewählte Flächenarten ändern. Sofern Sie die Bearbeitung abbrechen möchten, klicken Sie auf Beenden.
  - Die Eingabefelder werden bei Mehrfachauswahl nicht befüllt! Bei Bearbeitung einer einzelnen Flächenart werden die aktuellen Status und Inhalte der einzelnen Felder hingegen vorbelegt.
  - Wenn Sie ein Feld zum Ändern markiert haben, die Information in dem Feld jedoch leer lassen, wird der Inhalt des Feldes gelöscht. So können beispielsweise die Zuordnungen für einen 2. Basisgrößenschlüssel für mehrere Flächenarten in einem Schritt gelöscht werden.

## Flächenarten zusammenlegen

Hierdurch können unterschiedliche Flächenarten zu einer einzelnen Flächenart zusammengelegt werden.

- 1. Markieren Sie eine oder mehrere Flächenarten, welche(n) eine bestehende Flächenart zugeordnet werden soll.
- 2. Klicken im Kontextmenü auf Ziel-Flächenarten auswählen.
- 3. Wählen Sie nun die Flächenart aus, die für die markierten Flächenarten auf den Flächen ersetzt wird.
- 4. Wählen Sie Zusammenlegen.

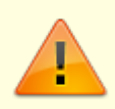

- In der Auswahl der Flächenart ist die Nummer entscheidend! Es wird geprüft, ob es für jedes Objekt der markierten Flächenarten auch eine entsprechende Flächenart gibt.
  - Zudem ist der Vorgang nur möglich, wenn alle markierten Flächenarten dieselbe

l

Flächenartklasse haben (oder die Flächenartklasse nicht verwendet wird).

# Flächenart in iX-Haus bearbeiten

Über einen Doppelklick per linker Maustaste gelangen Sie in das Bearbeitungsformular in iX-Haus Flächenartenstamm.

Dies ist z. B. erforderlich, wenn Sie eine z. B eine neue Flächenart definieren wollen.

Im iX-Haus-Modul Flächenarten gelangen Sie über die Kommandoleistenfunktion iX-Haus plus wiederum zur Übersicht der Flächenarten in iX-Haus plus.

From: iX-Wiki

Last update: 2023/03/13 14:09